### ETIN80 — Algorithms in Signal Processors Development Environment

#### Tekn.Dr. Mikael Swartling

Lund Institute of Technology Department of Electrical and Information Technology

January 27, 2014

# Learning the Environment

Visual DSP++ 5.0 Getting Started Guide

The guide shows to how to create and setup a project, and how to configure a simulator or emulator session.

- ▶ Follow the exercises to get familiar with Visual DSP++ 5.0.
- Important:
  - A *simulator* session can be used without a DSP.
  - An *emulator* session requires a DSP to be connected.
  - ▶ Replace Blackfin ADSP-BF533 with SHARC ADSP-21262.
  - ► Select *ADSP-21262 via HPUSB-ICE* emulator platform.
  - Copy the tutorial projects from the specified location to your own folder if you intend to change or build it.
- The simulator platform does not provide audio or keyboard interrupts.
- An active session is only required to run a program.

## Software Framework

- The provided framework configures the DSP.
- ► Add the supplied source and header files to your project. the main.c file can be used as a base example for your project
- Functions to control or query the framework:
  - dsp\_init call once at the beginning to initialize the framework
  - dsp\_start call to start the serial ports connected to the codecs
  - dsp\_stop call to stop the serial ports connected to the codecs
  - dsp\_get\_audio returns a pointer to the current audio block to process
  - dsp\_get\_keys returns a bitmask of keys currently pressed
- Interrupts raised by the framework:
  - ► SIG\_SP1 interrupt from the audio codec to process audio data
  - ► SIG\_USRo interrupt when a keyboard button is pressed
  - ► SIG\_TMZ interrupt from the timer (not a framework interrupt, but useful)

- The DSP does not have internal flash memory.
- ► To run from Visual DSP++, make an executable file.
  - Project menu, select Project Options.
  - Project settings, set Type to Executable file.
- ► To run stand-alone, make a loader file.
  - Project menu, select Project Options.
  - Project settings, set Type to Loader file.
  - Project/Load settings, set Boot Type to SPI flash.

### Project Settings and Flash Loader

- Ensure that the DSP is connected and a session is active.
- To write the application to flash memory:
  - Tools menu, select Flash Programmer.
  - Select the *Flash* tab, the *OTP* tab is not relevant.
  - In the Driver tab:
    - Select the supplied driver file in Driver file. the supplied loader file is 21262EzFlashDriver\_Serial.dxe
    - Press Load Driver.
  - In the Programming tab:
    - Select your compiled application in Data file.
       the application is the .1dr file in your project's Release or Debug folder
    - Press Program to write your application to flash memory.
- Disconnect the session and power-cycle the DSP.

► The header file has four values to configure to your needs.

- sampling rate in Hz
- block size samples
- mic or line input gain in dB
- speaker output attenuation in dB

#defineDSP\_SAMPLE\_RATE16000#defineDSP\_BLOCK\_SIZE32#defineDSP\_INPUT\_GAIN20#defineDSP\_OUTPUT\_ATTENUATION0

### Block Buffers and the Framework

- The framework handles one block per interrupt.
- Input and output uses a cyclic set of three buffers:
  - the input block is recorded
  - the process block is processed by the application
  - the output block is played
- ► Total delay is two blocks, plus additional codec delay.
- If no processing, the framework is pass-through.
- Halting the DSP does not halt the I/O processor!
  - beware of acoustic feedback
  - halting does not stop codecs from recording and playing

## Block Buffers and the Framework

- The function dsp\_get\_audio returns a pointer to an array of DSP\_BLOCK\_SIZE integer-valued stereo samples.
- A block is processed in-place.

the output is written to where the input is

- Sample values are 32-bit signed integers.
  - sample values range from -2147483648 to 2147483647
  - typecast the pointer to a fract \*, or
  - scale the sample values to a float
- Assuming that

```
sample_t *audio = dsp_get_audio();
```

then

```
audio[n].left
audio[n].right
```

is valid for n from o to DSP\_BLOCK\_SIZE-1.

#### Software Framework

```
#include "framework.h"
void process(int sig)
    int n;
    sample_t *audio = dsp_get_audio();
    for(n=o; n<DSP BLOCK SIZE; ++n) {</pre>
        audio[n].left = audio[n].left << 1; // half volume on left channel</pre>
        audio[n].right = audio[n].right >> 1; // double volume on right channel
void main()
    dsp init();
    interrupt(SIG_SP1, process);
    dsp start();
    for(;;) {
        idle();
```